Within Workday, leave balances can be viewed as of today or as of a future date.

**Tasks** 

- <u>Viewing Leave Balances as of Today</u>
- <u>Viewing Leave Balances for the Year</u>
- <u>Viewing Leave Balances as of a Date</u>
- <u>Viewing Leave Balances in Workday Mobile</u>

# Viewing Leave Balances as of Today

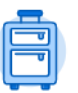

- 1. Click the **Absence** Absence Workday mobile app)
- Absence application (called **Time Off** in the
- 2. Current balances will display in the Available Balance as of Today section of the page

- or -

For more detail, click the **My Absence** button (located in the View section of the page)

|                                                                                                    | Request Absence                                                                                       | 3            |    | My Absence    |  |
|----------------------------------------------------------------------------------------------------|----------------------------------------------------------------------------------------------------|--------------|----|---------------|--|
| С                                                                                                    | orrect My Absence                                                                                     |              | Ab | sence Balance |  |
|                                                                                                    |                                                                                                    | _            |    |               |  |
| Available Bala                                                                                             | ince as of Today<br>ure absence requests                                                              | 2            |    |               |  |
| Available Bala<br>Does not include futu<br>12 Hours - Comp Sj<br>347.68 Hours - Disi                       | Ince as of Today<br>ure absence requests<br>pecial                                                    | 2            |    |               |  |
| Available Bala<br>Joes not include futu<br>12 Hours - Comp Sj<br>347.68 Hours - Disa<br>16 Hours - School, | INCE AS OF TODAY<br>ure absence requests<br>pecial<br>ability Credits<br>Volunteer Assistance, Public | 2<br>Service |    |               |  |

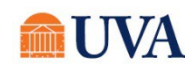

## Viewing Leave Balances for the Year

If you are **University Staff in the Academic Division** your balance displays as you accrue it each pay period instead of all your leave at the beginning of the year. You can continue to take your proposed leave throughout the year as you do now, but it displays differently in Workday.

| <ol> <li>Click From the Workday search feature, enter 'Time<br/>Off Balance' and select the Time Off Balance report.</li> </ol> | Q Time Off Balance                                     | ۲                  |
|----------------------------------------------------------------------------------------------------|--------------------------------------------------------|--------------------|
|                                                                                                    | Time Off Balance<br>Report                             |                    |
| <ol> <li>When prompted for As Of date, enter the last day of the For 2023, (ACD) enter 12/31/2023. For UPG enter 1</li> </ol>   | he last complete pay period of the year.<br>2/23/2023. | Time Off Balance   |
| 3. Click OK                                                                                                    |                                                        | As Of * 12/18/2022 |

The next screen will display the types of leave that you have available, which can vary by person. Example leave types shown on this screen include:

- Beginning of year balance
- Leave Accrued YTD
- Absence Paid out to me YTD
- Absence Accrued in this pay period
- Carryover Forfeited
- Total projected balance as of the date

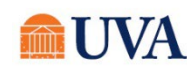

| Balance As Of Date 12/22/2019                   |                         |                             |                         |                              |                             |                      |                           |                                  |                       |                                                      |                                                  |
|-------------------------------------------------|-------------------------|-----------------------------|-------------------------|------------------------------|-----------------------------|----------------------|---------------------------|----------------------------------|-----------------------|------------------------------------------------------|--------------------------------------------------|
| Values displayed are based on the Balance As C  | Of Date entered. To vie | w details drill down on Yea | r to Date values.       |                              |                             |                      |                           |                                  |                       |                                                      |                                                  |
| Balances Tracked In Hours Sitems                |                         |                             |                         |                              |                             |                      |                           |                                  |                       |                                                      |                                                  |
| Absence Plan                                    | Unit of Time            | Beginning Year<br>Balance   | Accrued Year To<br>Date | Absence Paid<br>Year To Date | Beginning Period<br>Balance | Accrued in<br>Period | Absence Paid in<br>Period | Carryover Forfeited in<br>Period | Ending Period Balance | Ending Period Balance<br>Including Pending<br>Events | As of Period                                     |
| Comp Special                                    | Hours                   |                             | - 1                     | -                            |                             | 5                    | 0                         | 0                                |                       | 17                                                   | 12/09/2019 - 12/22/2019 (Academic Bi-<br>weekly) |
| Disability Credits                              | Hours                   | - 14                        | 4                       |                              |                             |                      | 0                         | 0                                | 8-7.05                | 217.60                                               | 12/09/2019 - 12/22/2019 (Academic Bi-<br>weekly) |
| School, Volunteer Assistance, Public<br>Service | Hours                   | 1                           |                         |                              | - 1                         |                      | 0                         | 0                                | D                     | 15                                                   | 12/09/2019 - 12/22/2019 (Academic Bi-<br>weekly) |
| UStaff                                          | Hours                   | - 1                         |                         | 1.00                         |                             | 8.005                | 0                         | 0                                | 7.9                   | 2779                                                 | 12/09/2019 - 12/22/2019 (Academic Bi-<br>weekly) |
| UStaff Annual Bank                              | Hours                   | Pier 1                      | 4                       |                              | 2 N                         |                      | 0                         | 0                                | 112,000               | PROPERTY.                                            | 12/09/2019 - 12/22/2019 (Academic Bi-<br>weekly) |
|                                                 |                         |                             |                         |                              |                             |                      |                           |                                  | Total: 851.677        | 847.677                                              |                                                  |
| 4                                               |                         |                             |                         |                              |                             |                      |                           |                                  |                       |                                                      | •                                                |

# Viewing Leave Balances as of a Date

When planning a future absence, **Medical Center team members, UPG team members,** and **Academic Division Classified Staff** may want to view how much leave they will have accrued by that date. To do this:

1. From the Workday search feature, enter 'Time Off Balance' and select the **Time Off Balance** report.

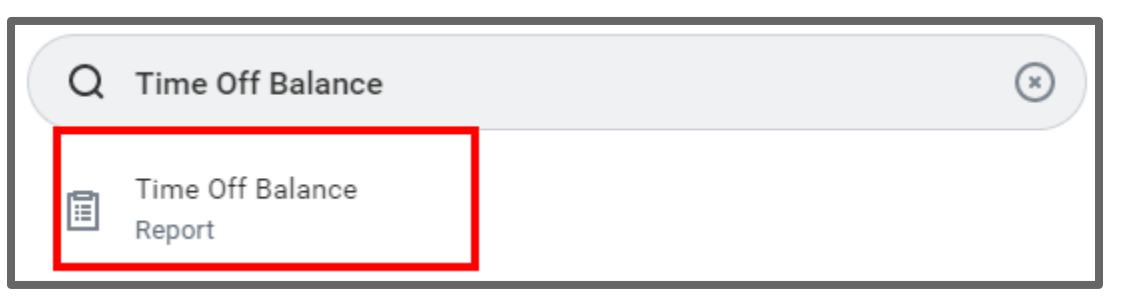

2. Enter a date in the As Of field.

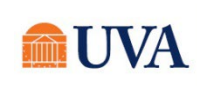

# **Time and Absence:** Viewing Leave Balances

#### 3. Click OK

The next screen will display the types of leave that you will have available by that date as shown in the last screenshot of the previous section.

### Viewing Leave Balances in Workday Mobile

Leave balances can be viewed within the Workday mobile application.

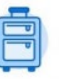

- 1. Tap the **Time Of**. Time of icon in the Workday mobile app. This may appear in the Frequently Used section of the screen, or, you may need to tap **View Apps**.
- 2. By default, today's date appears in the **Balance As Of** field, and your current leave balance is shown.
- 3. To project leave balances for a future date, tap the **Balance As Of** field, then find the desired date on the calendar.

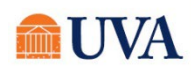

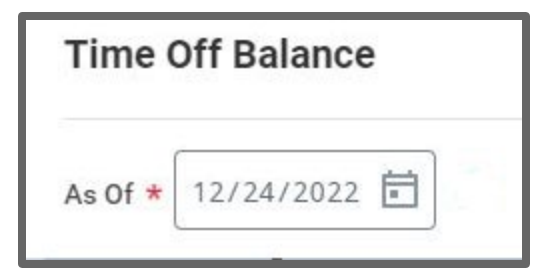